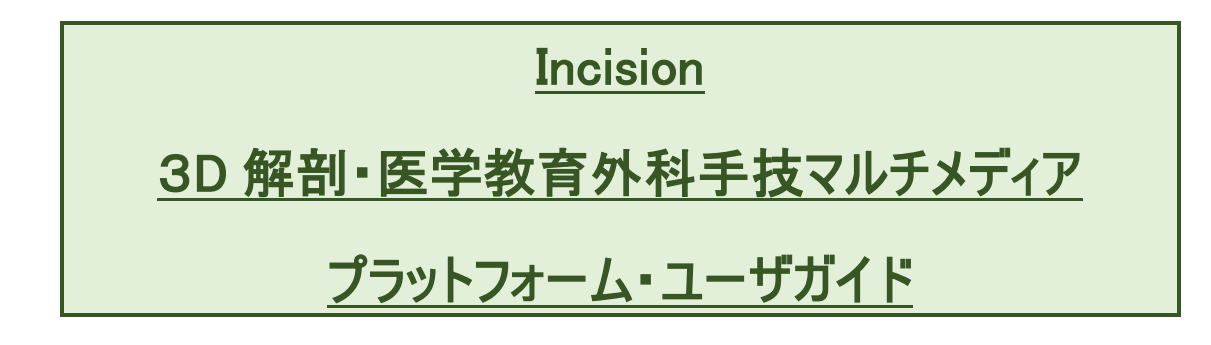

【出版社名】Incision Group B.V. 第 1 版

| 作成者      | iJapan 株式会社     |
|----------|-----------------|
| 作成日      | 2021 年 5 月 15 日 |
| Revision | 1.00            |
| 最終更新日    | 2021 年 5 月 15 日 |

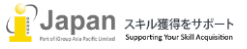

次

目

1. システム要件

- 2. <u>ログイン</u>
- 3. <u>コンテンツ</u>
  - 3-1.コンテンツメニュー及び個人設定
  - <u>3-2. Courses(コース)</u>
  - <u>3-3.</u> Collections( $\exists \nu D \nu \exists \nu)$
  - <u>3-4. Programs(プログラム)</u>
- <u>検索結果</u>
   <u>4-1. Courses の検索結果及びブラウズ結果</u>
   <u>4-2. Collectios の検索結果及びブラウズ結果</u>
   <u>4-3. Programs の検索結果及びブラウズ結果</u>
- 5. <u>Anatomy(解剖)</u>
- 6.  $\underline{\mathsf{Test}(\overline{\mathsf{r}}\mathsf{\lambda}\mathsf{h})}$

### 1.システム要件

Incision.care の web 環境要求要件:

Browser 要件:Edge v17+, Firefox v86+, Chrome v89+, Safari v14+

Google Chrome, Firefox, MS Edge, Safari, 又は Opera の最新版推奨

Internet 接続推奨環境: 500+Kbps

Incision.care のモバイル環境要求要件:

IOS: 12.0+

Android 6.0+

最小画面解像度:1024x768ピクセル以上推奨

### 2. ログイン

Incision.care のコンテンツは、ID パスワード認証で、https://academy.incision.care/にアクセスいただき、個人毎に専門分野についてのプロファイルを設定いただいた後、コンテンツにアクセスいただくことができます。2回目以降アクセスする場合は、"Log In"から、登録 eMail アドレスと設定したパ

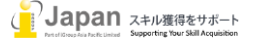

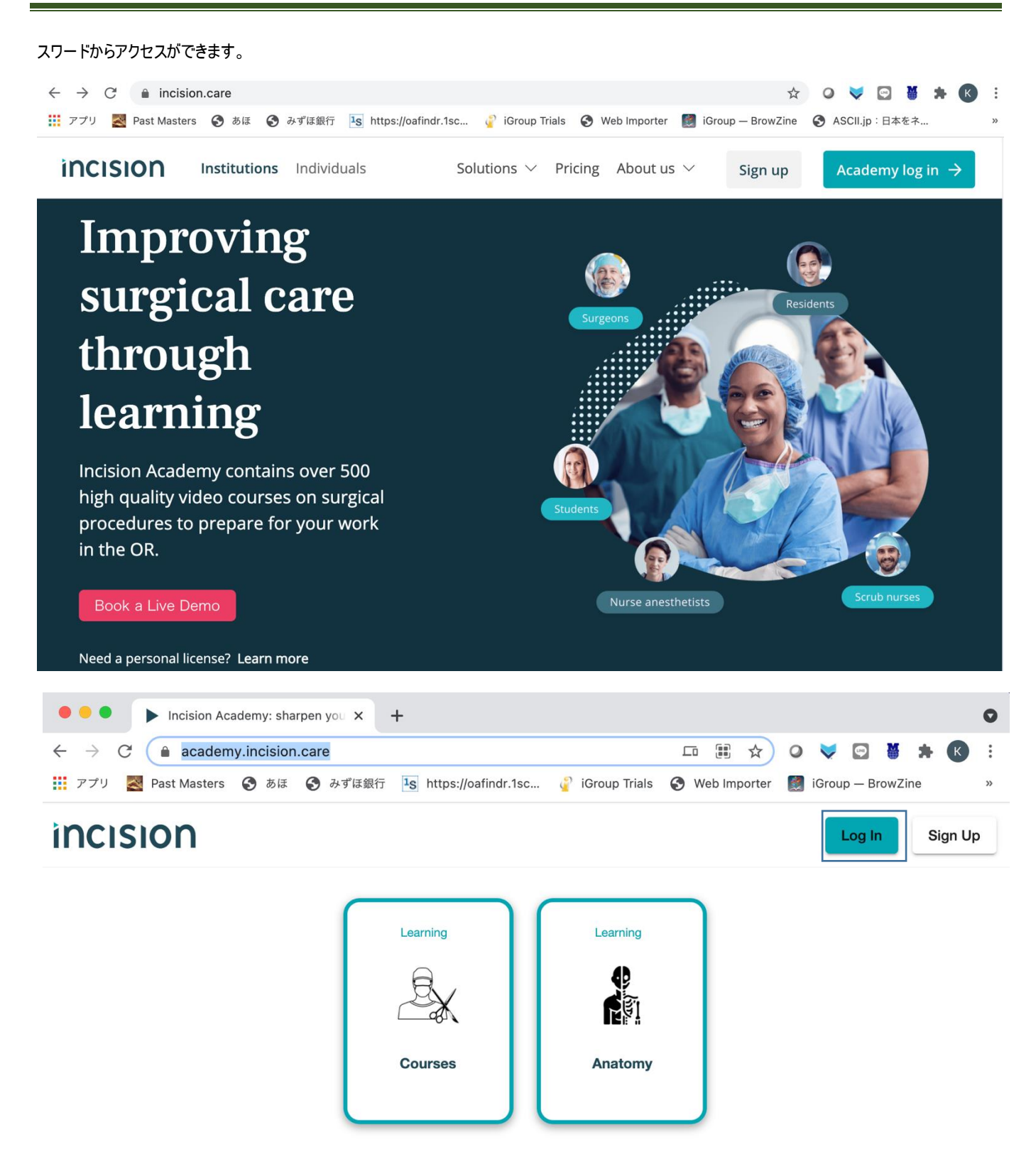

備考:"Sign Up"をクリックすると個人購読にナビゲートされてしまいますので、Log In をクリックしてください。

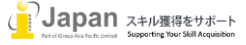

### 3. コンテンツ

### 3-1. コンテンツメニュー及び個人設定

表示されるメニューは、All Appsの中から個人に必要な項目をカスタマイズして、My Appsとして表示します。デフォルトではログイン後は必ず MyAppsが表示されます。

| $\leftrightarrow$ $\rightarrow$ C $$ acad                                                                                                    | emy.incision.care                                                                                                    |                                                          | . W                                                      |                                                                                                    |
|----------------------------------------------------------------------------------------------------|----------------------------------------------------------------------------------------------------|----------------------------------------------------------|----------------------------------------------------------|----------------------------------------------------------------------------------------------------|
| アプリ 🛃 Past Maste                                                                                                    | rs 📀 あほ 📀 みずほ銀行 [                                                                                                    | ¹s https://oafindr.1sc ♀️iGro                            | oup Trials 🔇 Web Importer [                              | iGroup — BrowZine »                                                                                                    |
| incision                                                                                                    |                                                                                                    |                                                          | 個人                                                       | 用設定                                                                                                    |
| My Apps(3)                                                                                                    | All Apps(7)                                                                                                    |                                                          |                                                          |                                                                                                    |
|                                                                                                    |                                                                                                    |                                                          |                                                          | Jennifer Yong                                                                                                    |
|                                                                                                    | Learning                                                                                                    | Learning                                                 | Learning                                                 |                                                                                                    |
|                                                                                                    | A,                                                                                                    | ₽                                                        | ₽                                                        | 🔗 My Account                                                                                                    |
|                                                                                                    |                                                                                                    | <b>E</b> F1                                              | × –                                                      | 🗐 Chat With Us                                                                                                    |
|                                                                                                    | Courses                                                                                                    | Anatomy                                                  | Tests                                                    | ⇒ Sign Out                                                                                                    |
|                                                                                                    |                                                                                                    |                                                          |                                                          |                                                                                                    |
|                                                                                                    | Courses M                                                                                                    | 科手術手技                                                    | Γ                                                        | Mu Aaaauut, 고뉴스가나캐수亦표                                                                                                    |
|                                                                                                    | Anatomy 31                                                                                                    | D 解剖学                                                    |                                                          | wy Account: アガリノト政ル変更<br>Chat with Use エッット機能(本言                                                                                                    |
|                                                                                                    | Test: 学習研                                                                                                    | 確認テスト                                                    |                                                          | Sign Out: ログアウト                                                                                                    |
|                                                                                                    |                                                                                                    |                                                          |                                                          |                                                                                                    |
| ● ● ● Incision Ad<br>← → C   ● acader<br>Ⅲ アプリ   ■ Past Masters                                                                                                    | cademy: sharpen you × +<br>ny.incision.care/all-apps<br>③ あほ ③ みずは銀行 is                                                     | https://oafindr.1sc 🦨 iGroup                             | 다 ☆ 이 र<br>Trials 📀 Web Importer 📓 iG                    | ♥ 🕞 👹 🗯 🕵 🗄<br>roup — BrowZine »                                                                                                    |
| ● ● ● ● Incision Ad<br>← → C ● acader<br>Ⅲ アブリ ■ Past Masters<br>INCISION                                                                                                    | cademy: sharpen you × +<br>ny.incision.care/all-apps<br>③ あほ ④ みずは銀行<br>・<br>・<br>・<br>・                                    | https://oafindr.1sc 🦨 iGroup                             | 야 ☆ Q र<br>Trials 🥝 Web Importer 📓 iG                    | ♥<br>Noup – BrowZine »                                                                                                    |
| ● ● ● Incision Ad<br>← → C ● acader<br>III アブリ ■ Past Masters<br>INCISION<br>My Apps(7)                                                                                                    | cademy: sharpen you x +<br>ny.incision.care/all-apps<br>変あ症 変みずは銀行<br>All Apps(7)                                           | https://oafindr.1sc 🦨 iGroup                             | 여 ☆ Q र<br>Trials 🥝 Web Importer 📓 iG                    | ♥ ♥ ♥ ♥ ♥ ♥ ♥ ♥ ♥ ♥ ♥ ♥ ♥ ♥ ♥ ♥ ♥ ♥ ♥                                                                                                    |
| ● ● ● Incision Ad<br>← → C ● acader<br>III アブリ ■ Past Masters<br>INCISION<br>My Apps(7)                                                                                                    | cademy: sharpen you x +<br>ny.incision.care/all-apps<br>③ あほ ④ みずは銀行 IS<br>All Apps(7)                                      | https://oafindr.1sc 🦨 iGroup                             | 다 ☆ Q<br>Trials @ Web Importer 📓 iG                      | ♥<br>♥<br>Noup - BrowZine<br>Noup - BrowZine<br>Noup - BrowZine                                                                                                    |
|                                                                                                    | cademy: sharpen you x +<br>ny.incision.care/all-apps<br>③ あほ ③ みずは銀行<br>All Apps(7)                                         | https://oafindr.1sc 🦨 iGroup                             | 다 ☆ 이<br>Trials ③ Web Importer 📓 iG                      | C<br>Troup - BrowZine »<br>C<br>C<br>C<br>C<br>C<br>C<br>C<br>C<br>C<br>C<br>C<br>C<br>C                                                                                                    |
| ● ● ● Incision Ad<br>← → C ● acader<br>Ⅲ アブリ ■ Past Masters<br>ÈNCISION<br>My Apps(7)<br>Learnin                                                                                                    | cademy: sharpen you x +<br>ny.incision.care/all-apps<br>③ あほ ③ みずほ銀行<br>All Apps(7)                                         | https://oafindr.1sc 🦨 iGroup                             | rring Ac                                                 | count                                                                                                    |
| Incision Aa<br>← → C<br>← acader                                                                                                    | cademy: sharpen you x +<br>my.incision.care/all-apps<br>③ あほ ④ みずは銀行<br>All Apps(7)                                         | https://oafindr.1sc 🔮 iGroup                             | rring                                                    | count                                                                                                    |
| Incision Aa<br>← → C<br>← acader                                                                                                    | cademy: sharpen you x +<br>my.incision.care/all-apps<br>③ あほ ④ みずは銀行<br>All Apps(7)                                         | https://oafindr.1sc 🔮 iGroup                             | Trials  Web Importer IG IG                               | count                                                                                                    |
| <ul> <li>Incision A</li> <li>incision A</li> <li>acader</li> <li><i>p</i> 7 <i>y</i></li> <li>Past Masters</li> </ul>                                                                                                    | cademy: sharpen you X +<br>my.incision.care/all-apps<br>③ あほ ④ みずは銀行<br>All Apps(7)                                         | https://oafindr.1sc 👔 iGroup                             | rring Ac<br>ests Ac                                      | count                                                                                                    |
| <ul> <li>Incision A</li> <li>→ C</li> <li>acader</li> <li>アブリ</li> <li>Past Masters</li> </ul>                                                                                                    | cademy: sharpen you X +<br>my.incision.care/all-apps<br>③ あほ ④ みずは銀行<br>All Apps(7)                                         | https://oafindr.1sc 👔 iGroup                             | Trials 🚱 Web Importer <table-cell> iG</table-cell>       | count<br>Count<br>Market Market Ma |
| <ul> <li>Incision A</li> <li>incision A</li> <li>acader</li> <li>r'7')</li> <li>Past Masters</li> </ul> Inclision My Apps(7) Learnin Cours Cours my                                                                                                    | cademy: sharpen you X +<br>my.incision.care/all-apps<br>③ あほ ④ みずは銀行<br>All Apps(7)<br>Learr<br>Anat<br>app<br>External [2] | https://oafindr.1sc 🔮 iGroup                             | Trials  Web Importer IIIIIIIIIIIIIIIIIIIIIIIIIIIIIIIIIII | count<br>Count<br>my app                                                                                                    |
| <ul> <li>Incision A</li> <li>incision A</li> <li>acader</li> <li>""""</li> <li>Past Masters</li> </ul>                                                                                                    | cademy: sharpen you X +<br>ny.incision.care/all-apps<br>③ あほ ④ みずは銀行<br>All Apps(7)<br>Learr<br>Anat<br>mapp                | https://oafindr.1sc                                      | rring<br>ests<br>my app<br>External                      | count<br>my app                                                                                                    |
| <ul> <li>Incision A</li> <li>Incision A</li> <li>acader</li> <li>""""</li> <li>Past Masters</li> </ul>                                                                                                    | cademy: sharpen you X +<br>ny.incision.care/all-apps<br>③ あほ ④ みずは銀行<br>All Apps(7)<br>g<br>Learr<br>app<br>External [2]    | https://oafindr.1sc   iGroup  ing  tomy my app  External | rring<br>ests<br>my app External                         | count<br>my app                                                                                                    |
| <ul> <li>Incision Aa</li> <li>A → C</li> <li>acader</li> <li>𝔅 𝔅 𝔅</li> <li>P𝔅𝔅</li> <li>P𝔅𝔅</li> <li>P𝔅𝔅</li> <li>Caurs</li> <li>Cours</li> <li>𝔅</li> <li>𝔅</li></ul> | cademy: sharpen you X +<br>ny.incision.care/all-apps<br>③ あほ ④ みずは銀行<br>All Apps(7)<br>Guidelines                           | https://oafindr.1sc 2 iGroup                             | Trials S Web Importer S iG                               | count<br>my app                                                                                                    |

上記の All Apps の中の My app の項目をアクティベートすることで、My app に追加されます。

My Account 設定: My Account では、氏名、メールアドレス、パスワード、専門等を変更することができます。

| CISION                                                                                                    |                                   |          |
|----------------------------------------------------------------------------------------------------|-----------------------------------|----------|
| Change Settings wit                                                                                                    | Code Change F                     | Password |
| y Info<br>w and edit your basic i                                                                                                    | ormation and communication prefer | ences.   |
| Name: Jennifer Yong                                                                                                    |                                   |          |
| Email: jennifer.yong@                                                                                                    | roupnet.com                       |          |
| Country: none                                                                                                    |                                   |          |
| Discipline: none                                                                                                    |                                   |          |
| Role: Other                                                                                                    |                                   |          |
| Accepts Incision Email                                                                                                    | No                                |          |
| y Subscription                                                                                                    | cription                          |          |
| y Subscription<br>w and change your sut<br>Type: SPECIAL                                                                                                    | cription.                         |          |
| y Subscription<br>w and change your sut<br>Type: SPECIAL<br>Start: 2020-02-18                                                                                                    | cription.                         |          |
| y Subscription<br>w and change your sut<br>Type: SPECIAL<br>Start: 2020-02-18<br>Expires: NEVER                                                                                                    | cription.                         |          |
| y Subscription<br>w and change your suit<br>Type: SPECIAL<br>Start: 2020-02-18<br>Expires: NEVER<br>Note: Incision Agent                                                                           | cription.                         |          |
| y Subscription<br>w and change your suit<br>Type: SPECIAL<br>Start: 2020-02-18<br>Expires: NEVER<br>Note: Incision Agent<br>History:                                                               | oription.                         |          |
| y Subscription<br>w and change your sub<br>Type: SPECIAL<br>Start: 2020-02-18<br>Expires: NEVER<br>Note: Incision Agent<br>History:<br>- No previous subscri                                       | cription.                         |          |
| y Subscription<br>w and change your aut<br>Type: SPECIAL<br>Start: 2020-02-18<br>Expires: NEVER<br>Note: Incision Agent<br>History:<br>- No previous subscri<br>redit info<br>wy your credit info. | cription.                         |          |

#### 3-2. Courses $(\exists -\lambda)$

1. Courses のブラウズと絞り込み

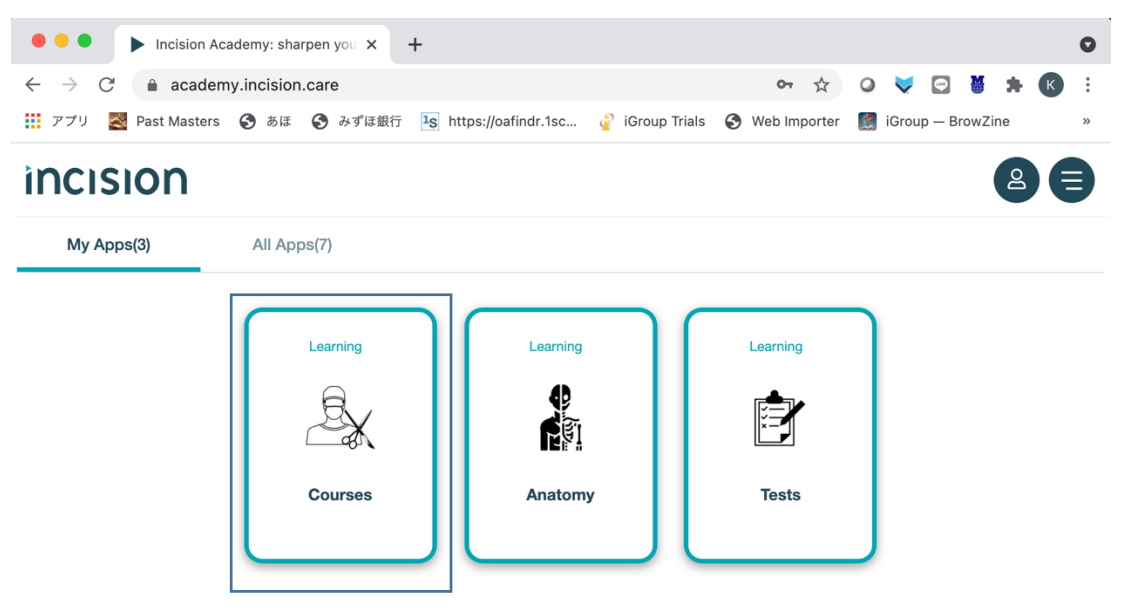

|               |                                              |                                                      |                                                |          |           |                             | 別の         | コースへの移動  |
|---------------|----------------------------------------------|------------------------------------------------------|------------------------------------------------|----------|-----------|-----------------------------|------------|----------|
| incision      |                                              |                                                      |                                                |          |           | ·                           |            | 88       |
| All Courses C | ollections Programs                          |                                                      |                                                |          |           |                             |            | _        |
|               |                                              |                                                      |                                                |          |           |                             | <u>گ</u> ر | Courses  |
|               | Arterial Blood<br>Sampling - Radia<br>Artery |                                                      | Achilles Tendon Repair<br>(artificial rupture) | COVI     | CO<br>Me  | VID-19 Protective<br>asures |            | Anatomy  |
|               | Recently accessed                            |                                                      |                                                |          | 5-15      |                             | Þ          | Tests    |
|               | Q Search here                                |                                                      | Discipline                                     | ✓ Appro  | oach 🗸    | Course type 🗸               |            | All apps |
|               | 467 courses                                  |                                                      | All Disciplines<br>Anesthesia                  | All Appr | oaches    | All Course Types            | L          |          |
|               |                                              | THE PHAN                                             | Endocrine surgery                              | Open     |           | Procedure                   |            |          |
| コースタイプ        | Skill                                        | Approach                                             | Gastrointestinal surgery                       | Scopic   | 1         | Approach                    |            |          |
|               | 10 DI                                        | UP CO                                                | General surgery<br>Head and neck surgery       | Robotic  | 1         | Anatomy                     |            |          |
|               | Valid Litery                                 |                                                      | Neurosurgery                                   | 1000     |           | Skill                       |            |          |
| コースのタイトル      | Abdominal Aorta Exposure by                  | Abdominal Exposure - Lei<br>Medial Visceral Potation | Obstetrics and Gynaecology                     | ţht      | Abdomina  | Basic information           |            |          |
|               |                                              | medial viscent Rotation                              | Plastic, reconstructive and hand surge         | ry       | Laparosco | Device                      |            |          |
|               |                                              |                                                      | Scrub nurse                                    |          |           | Wohinar                     |            |          |
|               |                                              |                                                      | Thoracic surgery                               |          |           | webinar                     |            |          |
|               |                                              |                                                      | Trauma and orthopedic surgery                  |          |           |                             |            |          |
|               |                                              |                                                      | Urology                                        |          |           |                             |            |          |
|               |                                              |                                                      | Vascular surgery                               |          |           |                             |            |          |

All Courses では、□で3つの Filter を行うことができます。

- All Disciplines: Anesthesia(麻酔), Endocrine Surgery(内分泌外科), Gastrointestinal Surgery(消化器外科), General Surgery(外科 一般), Head and Neck Surgery(頭頸部外科), Neurosurgery(神経外科), Obstetrics and Gynecology(産婦人科), Plastic, Reconstructive and Hand Surgery(形成外科、再建外科、手の手術), Scrub Nurse(手術看護師), Surgical Oncology(外科的腫瘍学), Thoracic Surgery(胸部外科), Trauma and Orthopedic Surgery(外傷と整形外科), Urology(泌尿器外科), Vascular Surgery(血管外科)
- ●Approach : Open(開刀手術), Scopic(内視鏡手術), Robotic(ロボット手術)
- ●All Course Types: Procedure(手順), Approach(アプローチ), Anatomy(解剖学), Skill(技能), Basic Information(基本情報), Device(デ バイス), Webinar(ウェビナー)
- 2. 検索:検索窓で、項目を入力すると該当するコースが表示されます。

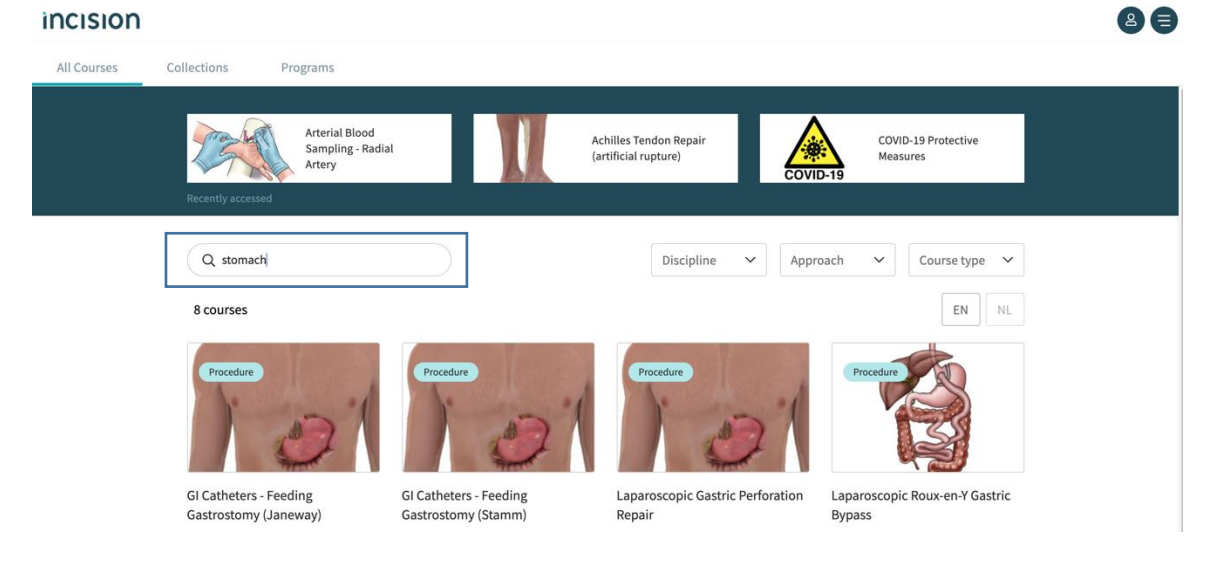

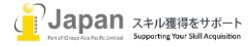

#### 3-3. Collections (コレクション)

Collections: コレクションでは、現状 91 モジュールを提供しており、各手術部位ごとのコレクションを提供しております。

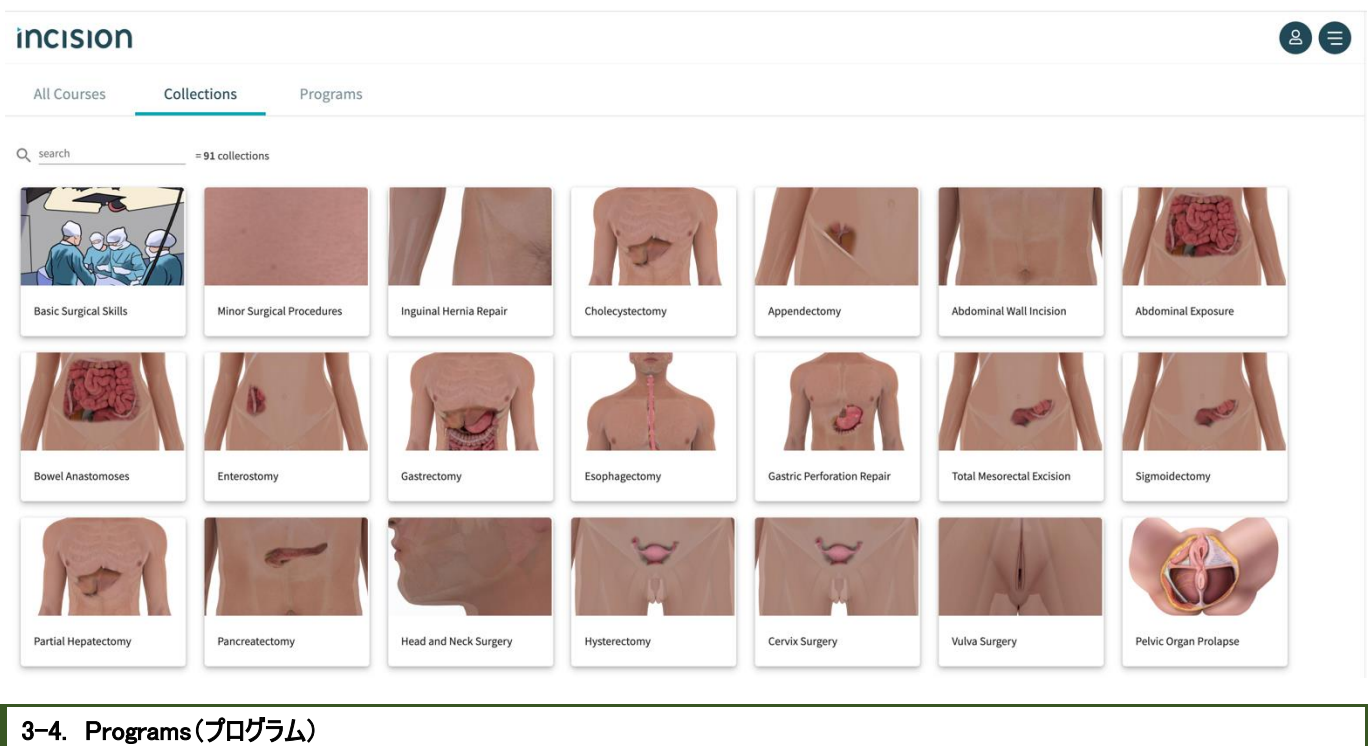

Programs: プログラムは、レジデント教育や国レベルや各病院や大学のトレーニングプログラム、医学生向けの学生プログラム等が収録されております。各施設は出版社と相談して、教育対象毎に既存のコンテンツを組み合わせて、教育プログラムとして提供することが可能です。 INCISION

| All Courses Colle                               | ections Programs                                                               | _                                             |                                                               |                                                           |                                                                                    |                                                 |
|-------------------------------------------------|--------------------------------------------------------------------------------|-----------------------------------------------|---------------------------------------------------------------|-----------------------------------------------------------|------------------------------------------------------------------------------------|-------------------------------------------------|
| Q search                                        | = 309 programs                                                                 |                                               |                                                               |                                                           |                                                                                    |                                                 |
| Nederlandse<br>Vereniging voor<br>Heelkunde     | Nederlandse<br>Vereniging voor<br>Heelkunde                                    | incision<br>COVID-19                          |                                                               |                                                           |                                                                                    |                                                 |
| NVVH Cash Cursus Basis<br>Operatieve Technieken | Cholecystectomie Courses<br>NVVH (at Amsterdam Skill<br>Center April 9th 2020) | Medical Skills Refreshment<br>Course          | Residency Program<br>Gynaecology & Obstetrics                 | Scrub Nurse Portfolio                                     | Midwifery Portfolio                                                                | Portfolio voor<br>Operatieassistenten           |
|                                                 | istratic<br>Chiragie                                                           | University of Nairobi                         | Linguistic Constitution                                       | Competence<br>Tracking<br>Indonesia                       | 3                                                                                  | :WSU                                            |
| Surgical intern                                 | Advanced GI Colon/Rectum<br>Course (NVGIC/NVCO)                                | University of Nairobi-<br>Gynecology (Year 1) | VCMS Master Academy                                           | Competence Tracking<br>Indonesia                          | Bielanski Hospital Training<br>Program                                             | WSU Family Medicine<br>Program                  |
|                                                 |                                                                                |                                               | WOJEWÓDZKI<br>S Z P I T A L<br>SPECJALISTYCZNY<br>W OLSZTYNIE | WOJEWÓDZKI<br>S Z P I TA L<br>SFCJALSTYCAN<br>W OLSZTYNIE |                                                                                    |                                                 |
| Absite-based program<br>Region IV               | University of Cape Town,<br>Intern Program                                     | Introduction courses for new residents        | Residents- Gynecology<br>Program(Oncology)                    | Residents- Gynecology<br>Residents(General)               | Most Relevant Courses for<br>First and Second Year<br>Residents in General Surgery | Kafr-El Sheikh University -<br>Starting Courses |

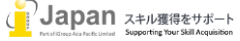

#### 4. 検索結果

#### 4-1. Coursesの検索結果及びブラウズ結果

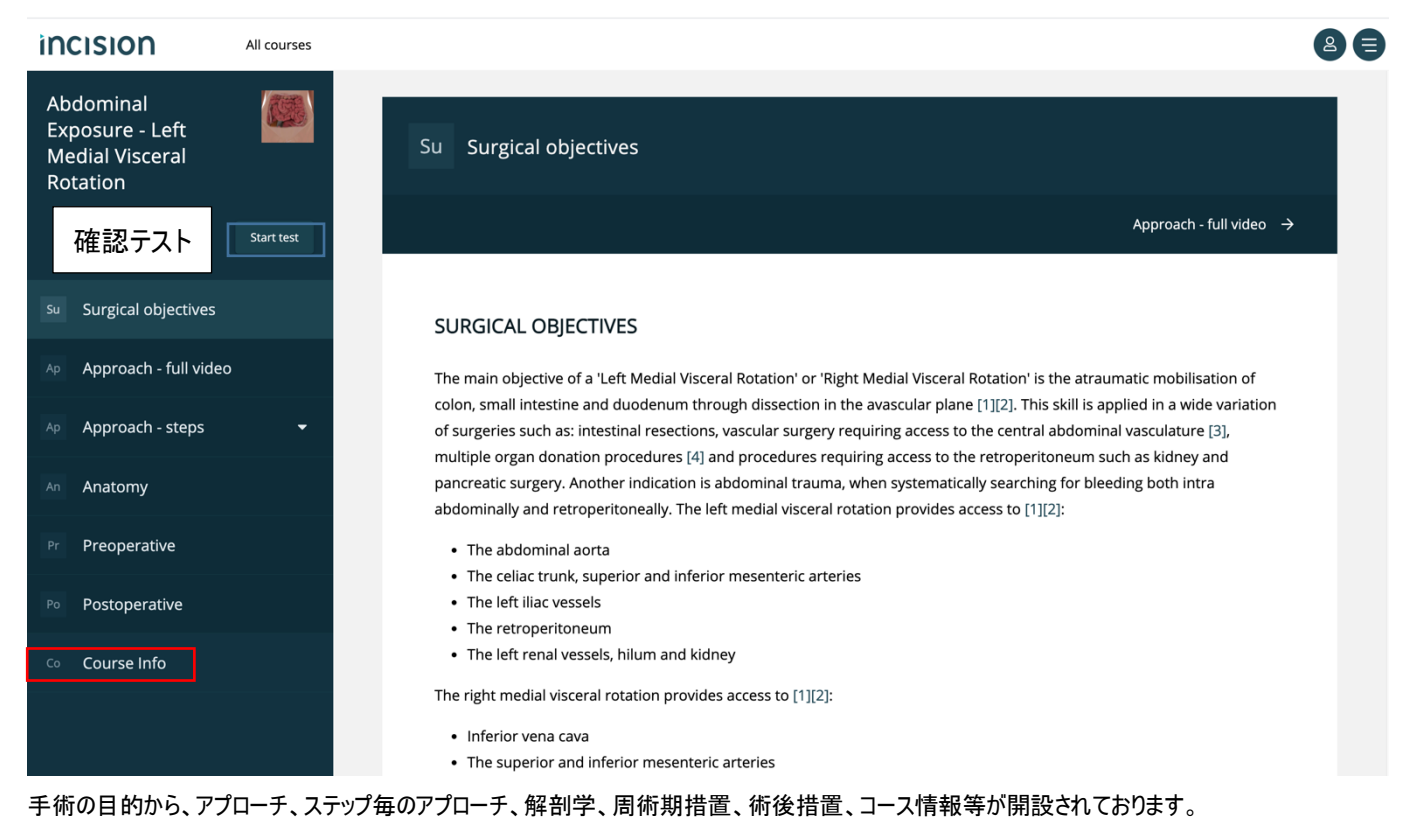

□の Course Info をクリックすると、コースの概要やこの章の著者の情報を確認することができます。

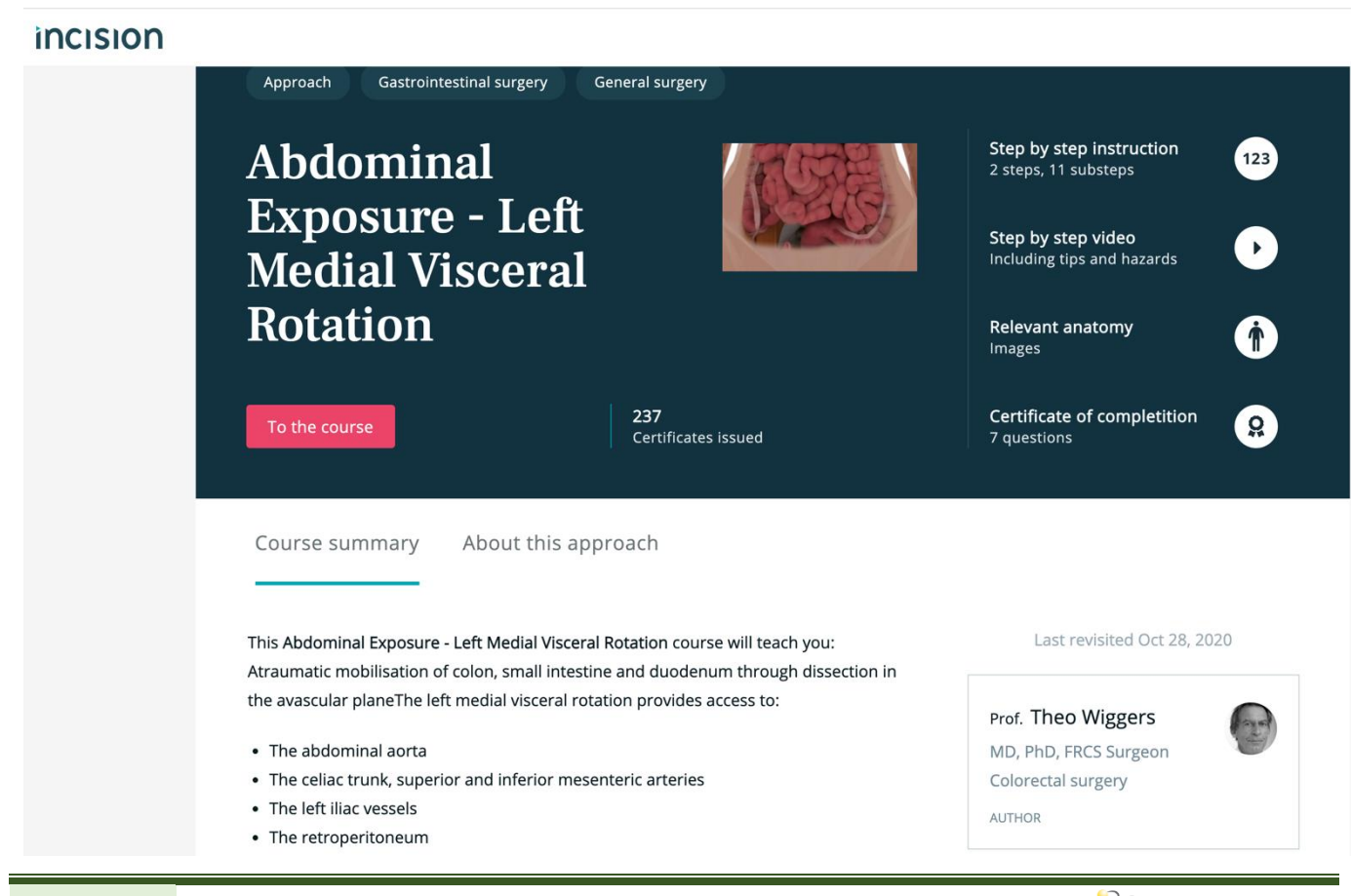

Full videoをクリックすることで、全ビデオの情報を確認することができます。

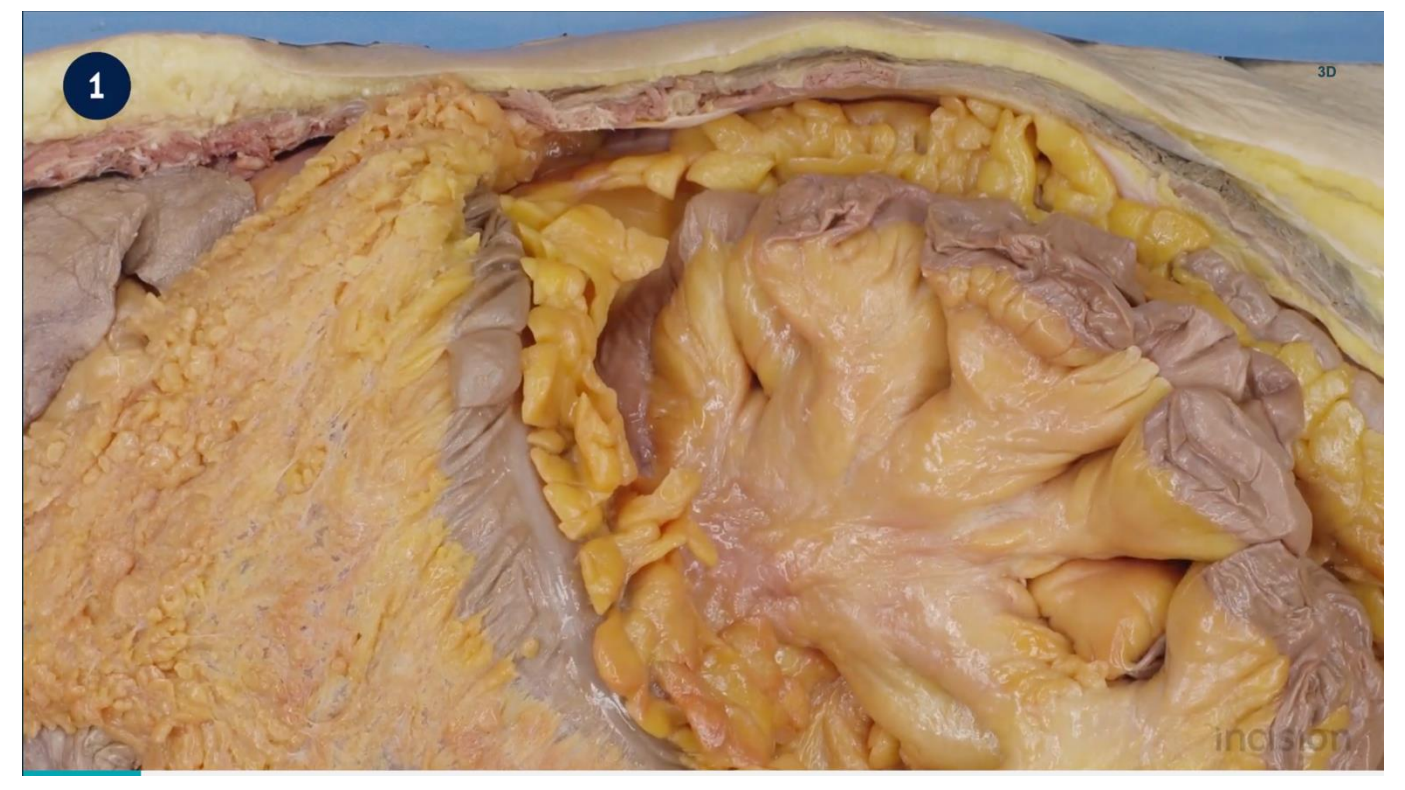

Full video からインデックスされたステップ毎の情報を提供します。

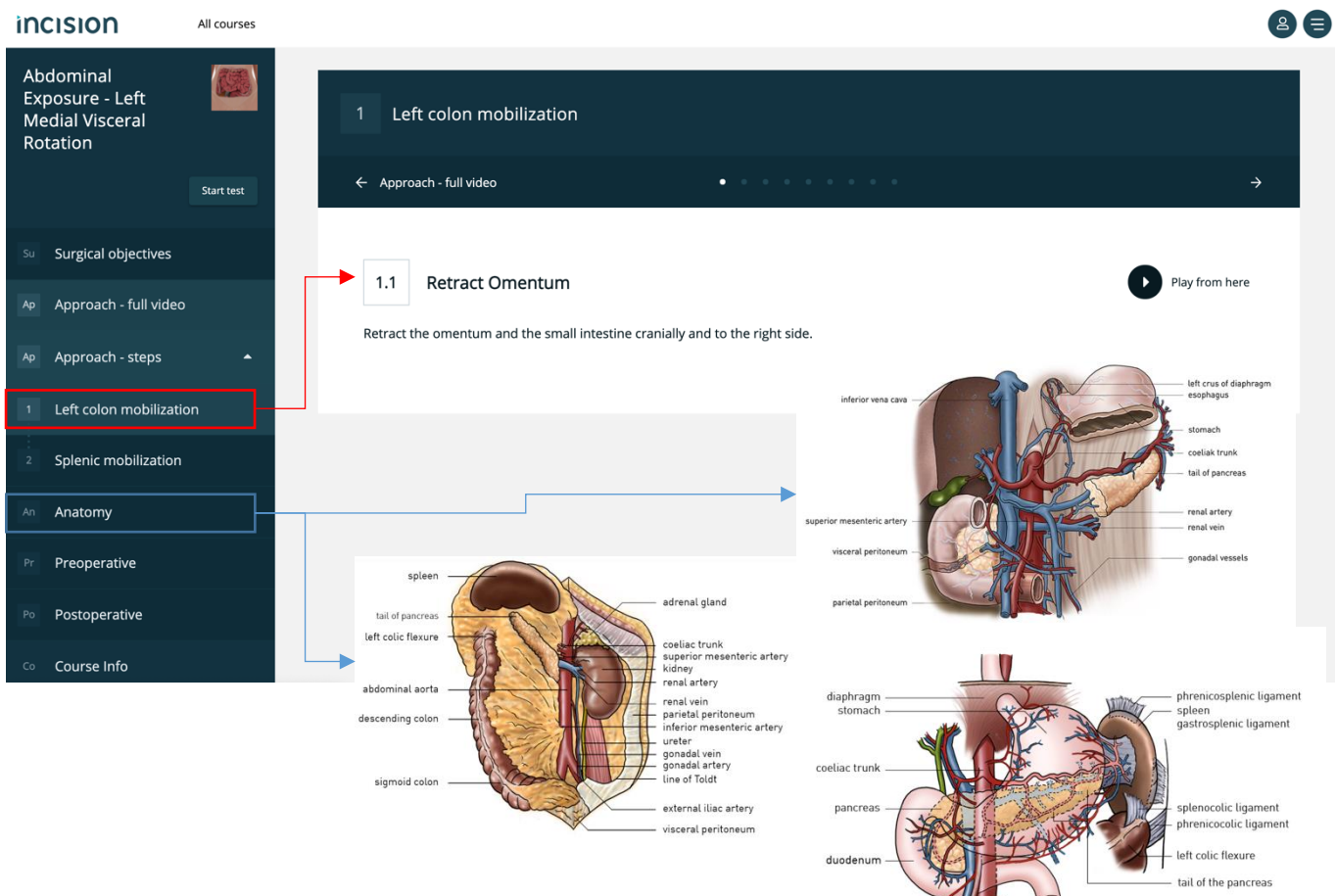

また、Anatomyを選択すると 2D のイメージが表示されます。

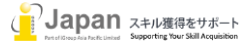

他にも、Preoperative(周術期措置)の情報や、Postoperative(術後措置)等の情報も一緒に提供されます。

#### 4-2. Collectionsの検索結果及びブラウズ結果

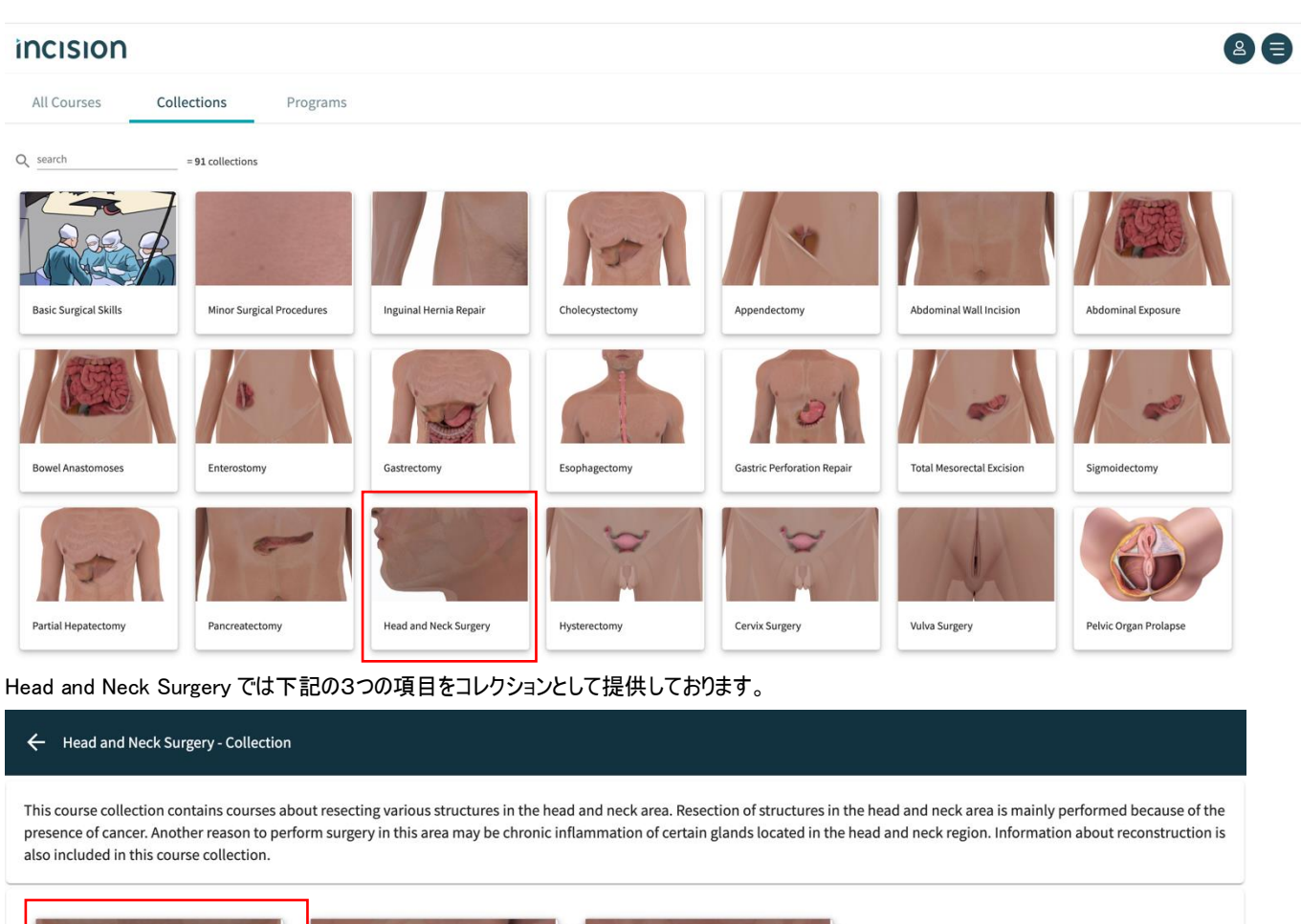

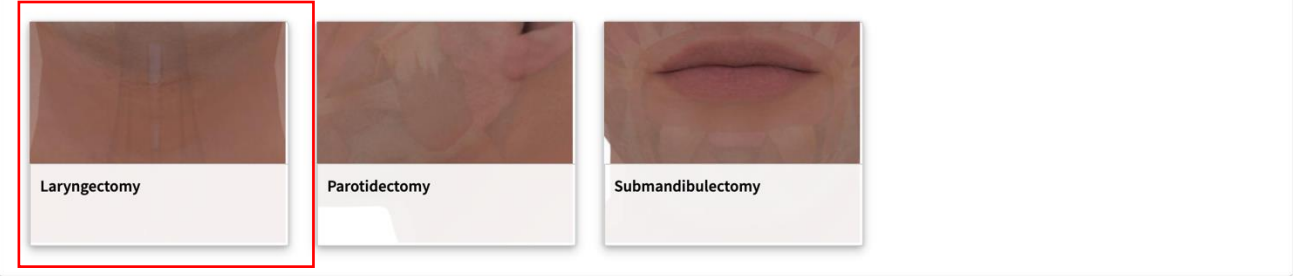

Laryngectomy:喉頭切除術/Parotidectomy: 耳下腺摘出術 Submandibulectomy:両側顎下腺摘出術

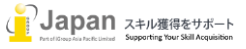

| Procedure Head and neck surgery | General surgery            |                                                                    |
|---------------------------------|----------------------------|--------------------------------------------------------------------|
| Laryngectomy                    |                            | Step by step operative report 123                                  |
|                                 | - Press                    | Step by step video<br>Full procedure including tips and<br>hazards |
|                                 |                            | Procedural anatomy<br>3D model, Images                             |
| To the course                   | 430<br>Certificates issued | Certificate of completition                                        |

コレクションは、最終的には、Courses(コース)の検索結果と一致しますので、いくつかのコースの集合がコレクションという扱いとなります。

4-3. Programsの検索結果及びブラウズ結果

| incision                                        |                                                                                |                                               |                                               |
|-------------------------------------------------|--------------------------------------------------------------------------------|-----------------------------------------------|-----------------------------------------------|
| All Courses Coll                                | ections Programs                                                               |                                               |                                               |
| Q search                                        | = <b>310</b> programs                                                          |                                               | 1                                             |
| Nederlandse<br>Vereniging voor<br>Heelkunde     | Nederlandse<br>Vereniging voor<br>Heelkunde                                    | incision<br>COVID-19                          |                                               |
| NVVH Cash Cursus Basis<br>Operatieve Technieken | Cholecystectomie Courses<br>NVVH (at Amsterdam Skill<br>Center April 9th 2020) | Medical Skills Refreshment<br>Course          | Residency Program<br>Gynaecology & Obstetrics |
|                                                 | GastroIntestinale<br>Chirargie                                                 | University of Nairobi                         | Vereniging Chirurgie<br>voor Medich Studenten |
| Surgical intern                                 | Advanced GI Colon/Rectum<br>Course (NVGIC/NVCO)                                | University of Nairobi-<br>Gynecology (Year 1) | VCMS Master Academy                           |

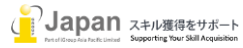

| ← Medical Skills Refreshment Course       | - Program                                  |                                                                                 |                                                                                                    |                                 |
|-------------------------------------------|--------------------------------------------|---------------------------------------------------------------------------------|----------------------------------------------------------------------------------------------------|---------------------------------|
| Medical Skills                            |                                            |                                                                                 |                                                                                                    |                                 |
|                                           |                                            | A-6                                                                             |                                                                                                    | 1 Jan                           |
| Introduction to Anesthesia -<br>Induction | Arterial Blood Sampling - Radial<br>Artery | Peripherally Inserted Central<br>Catheter (PICC) - Basilic Vein - ECG<br>Guided | Basic Surgical Skills - Knots                                                                                                    | Basic Surgical Skills - Sutures |
|                                           | The second                                 | -                                                                               | - A                                                                                                    | and a                           |
| Venipuncture                              | Intramuscular Injection                    | Capillary Blood Sampling                                                        | Intravenous (IV) Cannulation                                                                                                    | Subcutaneous Injection          |
|                                           |                                            | created by                                                                      | created by measure<br>the second second |                                 |
| Urinary Catheterization - Female          | Urinary Catheterization - Male             | COVID-19 and Pregnancy                                                          | Covid-19 en Zwangerschap                                                                                                    |                                 |
|                                           |                                            |                                                                                 |                                                                                                    |                                 |

プログラム毎に、既存のコンテンツを組み合わせて1つの教育プログラムとしています。

```
5. Anatomy
```

Anatomy(解剖)では、 全 27 の各部位の 3D モジュールを提供します。

| • • • Incision Ac                      | ademy: sharpen you × +                                                                                                    |                                |                      |                |        | 0   |
|----------------------------------------|----------------------------------------------------------------------------------------------------|--------------------------------|----------------------|----------------|--------|-----|
| $\leftarrow$ $\rightarrow$ C $$ academ | ny.incision.care                                                                                                    |                                | •• ☆                 | 0 ≷ 🖸          | M 🛪    | K i |
| 🏢 アプリ 🛛 📓 Past Masters                 | あほ      みずほ銀行     ま     ま     ま     ち     ち | nttps://oafindr.1sc 🦨 iGroup T | rials 🔇 Web Importer | 🧾 iGroup — Bro | owZine | >>  |
| incision                               |                                                                                                    |                                |                      |                | g      |     |
| My Apps(3)                             | All Apps(7)                                                                                                    |                                |                      |                |        |     |
|                                        | Learning<br>Learning<br>Courses                                                                                                    | Learning<br>EEEE               | Learning<br>EE       |                |        |     |

人体の構造を学び、その構造に適した手術手技を理論的に学ぶことができます。

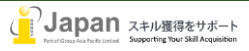

| incision       |                |                 |     |                 |                     | 8             |
|----------------|----------------|-----------------|-----|-----------------|---------------------|---------------|
| 3D Models (27) |                |                 |     |                 |                     |               |
| search         | 27 models      |                 |     |                 |                     |               |
|                |                |                 |     |                 |                     |               |
| Leg            | Male Genitals  | Visceral Organs | Hip | Female Genitals | Female Pelvic Floor | Abdomen Aorta |
|                |                |                 |     |                 |                     |               |
| Male Pelvis    | Abdominal Wall | Shoulder        | Arm | Foot            | Female Pelvis       | Inguinal Area |

各部位 (Bones(骨), Connective Tissue(結合組織),Fascia(筋膜), intermuscular septum(筋間中隔), Muscles(筋肉), Nerves(神経), Vasculature(血管)など)をレイヤー毎に指定して表示します。

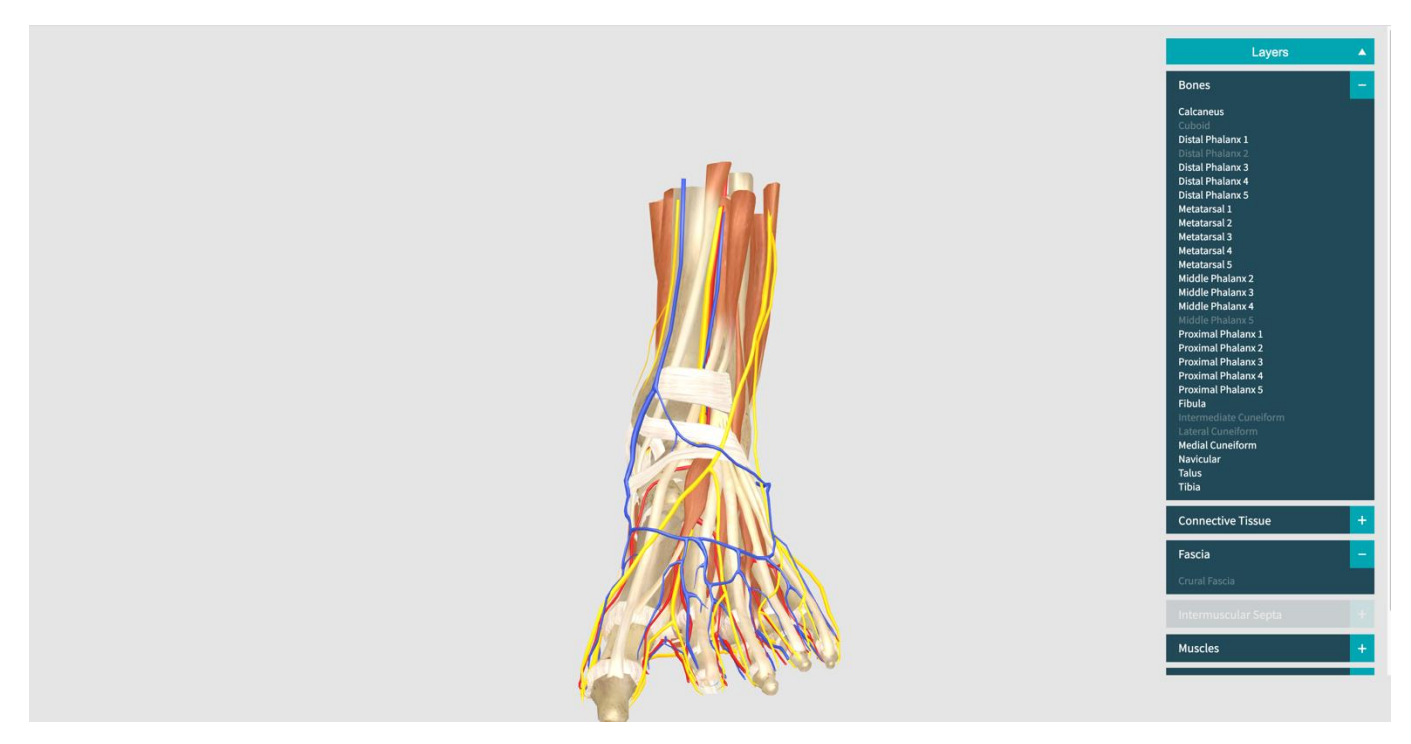

3D での提供のため、360 度回転し、部位をクリックすることで、名称を表示します。

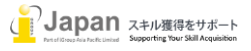

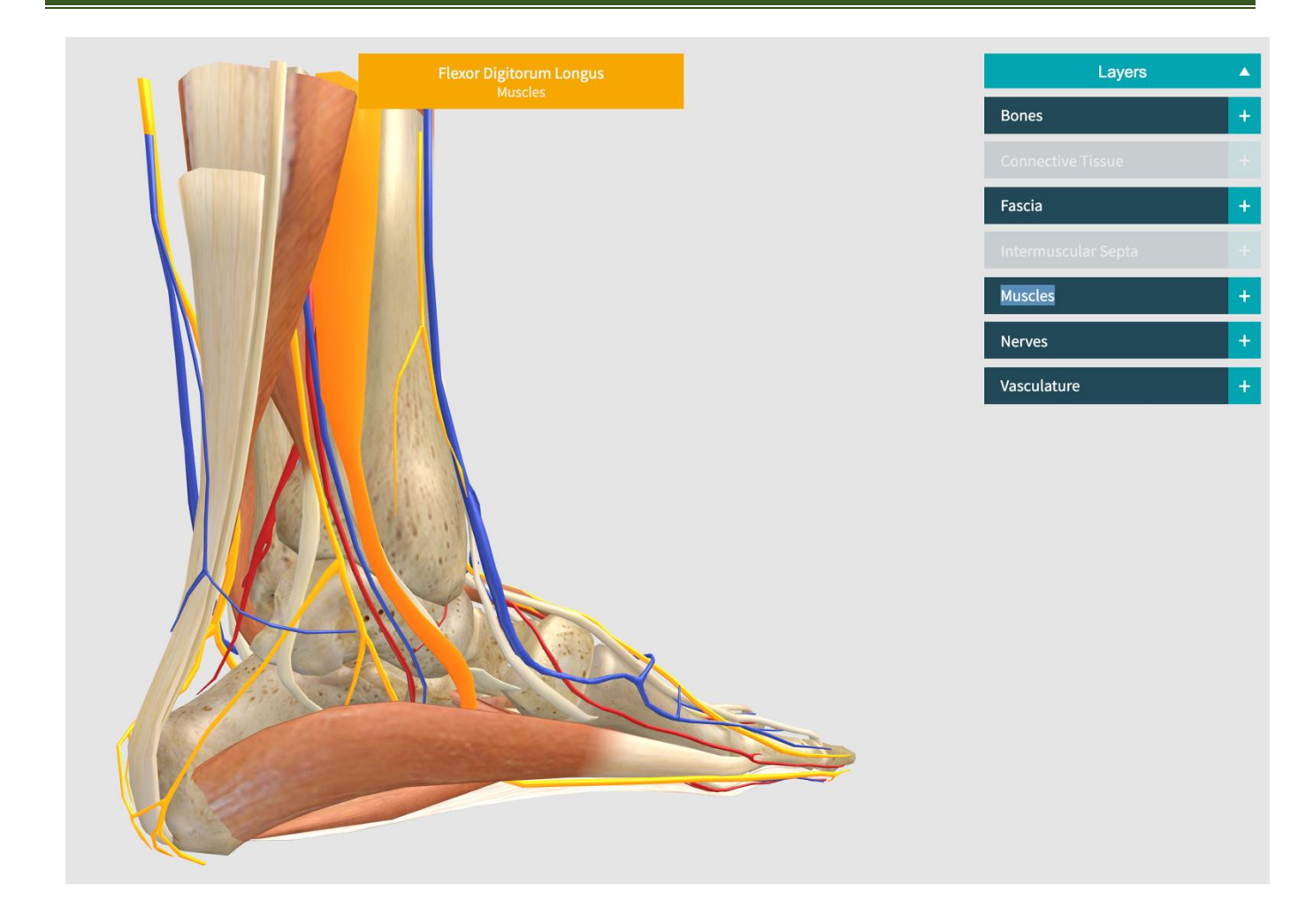

### 6. Test

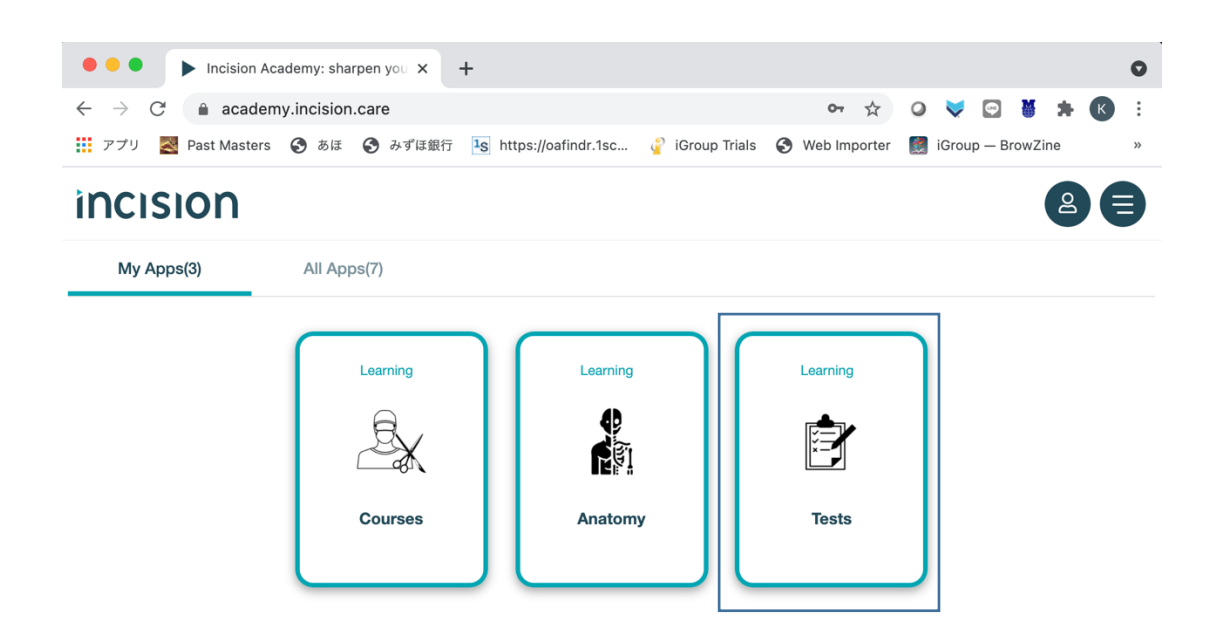

Incision ではコース毎にテストがあります。テストは3パターンのテストを準備しています。

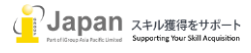

テストで合格が確認された場合は、Certificates(証明書)の一覧が表示されます。テストを受けていない場合は、コースに案内されます。

#### incision

♥ Certificates
Nistory
Currently, you do not have any certificates.
Currently, you do not have any certificates.
Certificates are issued when you pass the test for a course. Once you have taken a test, the test score will appear on this page. You can download outflicates for tests that you have passed using the Download button.
Ready to pass your first test? Go to the Courses App, select a course, and give it a try!

Learning

Understand

Currently

Currently

Currently

Currently

Currently

Currently

Currently

テストは各モジュールの次ページに記載する Start Test にてテストを受けることができます。

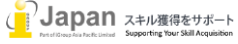

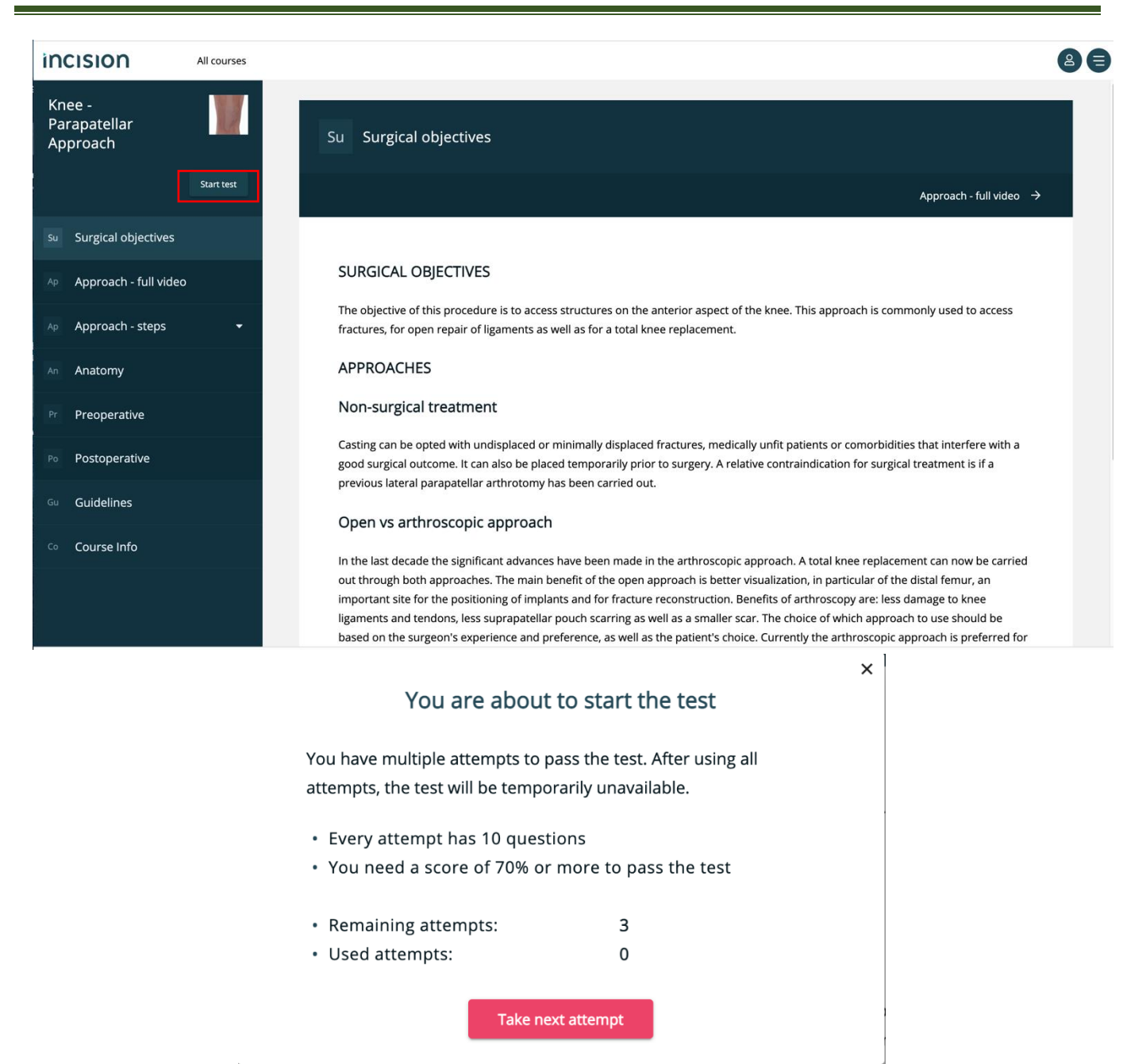

テストは 10 問あり、70%以上で、Certificates(証明書)を入手できます。過去にチャレンジした回数が、Used attempts として表示されます。3 回以上はテストを受けることができません。

### お問い合わせ先:

iJapan 株式会社/iGroup Asia Pacific Ltd Japan 〒101-0047 東京都千代田区内神田 1-5-16 アルテ大手町 9F E-mail: <u>info@igroupjapan.com</u> TEL: 03-5577-4899

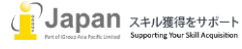